### Purpose

This job aid guides users on adding, modifying, or deleting issues on an Appeals Modernization Act (AMA) decision review, to include AMA-related end products (EP) 930s in the Veterans Benefit Management System (VBMS) after establishment.

This is a new process to edit, update, or delete issues. After making these changes, users can navigate to the individual issue under the VBMS **Contentions** chevron to add special issues, classifications, and other specific information related to the issue.

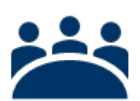

### Audience

**Claim Processors** 

### References

- <u>M21-1, Part III,i.2.F.2, Utilizing Contentions and Special Issue</u> Indicators Associated With the Claimed Issues
  - VBMS User Guide

### Instructions

**Step 1:** Access the specific Veteran/claimant and the pending decision review.

Navigate to the **Contentions** chevron of the pending claim. Select the "Edit Decision Review Issues" button to open the Decision Review User Interface (UI).

| • | / - | - 1 |
|---|-----|-----|
| • | / - | - 1 |
| • | /-  | - 1 |
| • | / - | - 1 |
|   |     |     |

| Car    | Inter Days Pending 1 Date of Contemport                          | Letters                | Teoled Itere | Examp Calm Ready to 1 | ecsil Unavailable   Tean Anipre | IN NA Asspecto NA<br>Downed<br>B | LANI DE TALS         |            |              |          |                  |           |                       | -         | - Voleran Internation<br>SSX                           |
|--------|------------------------------------------------------------------|------------------------|--------------|-----------------------|---------------------------------|----------------------------------|----------------------|------------|--------------|----------|------------------|-----------|-----------------------|-----------|--------------------------------------------------------|
| contra | Contention Name                                                  | Copy Door              | Medical      | Cardantian Halary     | Disputtion                      | Astemation Indicator             | Alternate Contention | Date of    | Casification | Verified | Special Issue(c) | Rated Inc | Choose<br>Deferral(s) | Active IS | Garder<br>Birth Dates<br>Death Dates<br>Overail PDA: - |
| •      | Service connection for the<br>cause of death is granted.         | Higher Level<br>Review | No           |                       |                                 | False                            |                      | 08/22/2024 |              | No       |                  |           | No                    | No        | Chg of Addr Autor<br>SC:<br>VHA CORM CONSENT           |
| •      | Unidentified issue:<br>Unidentified issue Added<br>During Intake | Higher Level<br>Review | No           |                       |                                 | False                            |                      | 05/22/2024 |              | No       |                  |           | No                    | No        | VRAE INC                                               |
|        |                                                                  |                        |              |                       |                                 |                                  |                      |            |              |          |                  |           |                       |           | + Pending Clubra                                       |
|        |                                                                  |                        |              |                       |                                 |                                  |                      |            |              |          |                  |           |                       |           | > Willing Jarvice                                      |
|        |                                                                  |                        |              |                       |                                 |                                  |                      |            |              |          |                  |           |                       |           | + Rahed Instant                                        |
|        |                                                                  |                        |              |                       |                                 |                                  |                      |            |              |          |                  |           |                       |           | + Voletan Plastee                                      |
|        |                                                                  |                        |              |                       |                                 |                                  |                      |            |              |          |                  |           |                       |           | ) Dependentia                                          |
|        |                                                                  |                        |              |                       |                                 |                                  |                      |            |              |          |                  |           |                       |           |                                                        |
|        |                                                                  |                        |              |                       |                                 |                                  |                      |            |              |          |                  |           |                       |           |                                                        |
|        |                                                                  |                        |              |                       |                                 |                                  |                      |            |              |          |                  |           |                       |           |                                                        |
|        |                                                                  |                        |              |                       |                                 |                                  |                      |            |              |          |                  |           |                       |           |                                                        |

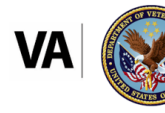

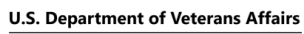

Veterans Benefits Administration Office of Administrative Review **Step 2:** The Decision Review UI shows the current status of the decision review.

- Established Issues which are marked by a greyed-out checkbox.
- Unidentified Issues established as an issue which is identified as a greyed-out "Award Notification Date"/"Issue Name" under the "Add an issue not listed above".
- Associated Prior Decisions established as issues which shows with a blank checkbox.

The status of the following is also available:

- Informal conference request status whether requested or not requested.
- Same station review request status whether requested or not requested.

| 0       007202       0070000000000000000000000000000000000                                                                                                    |   | Award Notification Date | u               | Issue Name                                      | u                                                                  | Rating Percentage | n   | Diagnostic Codes 11 | Benefit Type | n |
|----------------------------------------------------------------------------------------------------|---|-------------------------|-----------------|-------------------------------------------------|--------------------------------------------------------------------|-------------------|-----|---------------------|--------------|---|
| 0         0         0         0         0         0         0         0         0         0         0         0         0         0         0         0         0         0         0         0         0         0         0         0         0         0         0         0         0         0         0         0         0         0         0         0         0         0         0         0         0         0         0         0         0         0         0         0         0         0         0         0         0         0         0         0         0         0         0         0         0         0         0         0         0         0         0         0         0         0         0         0         0         0         0         0         0         0         0         0         0         0         0         0         0         0         0         0         0         0         0         0         0         0         0         0         0         0         0         0         0         0         0         0         0         0         0                                                                                                            |   | 04/17/2023              |                 | Service connection for the cause of death is g  | n/a                                                                |                   | n/a | Compensation        |              |   |
| 1     11/2020P     Eligibility to permanenty and trabled status stander 30 11/2.5. 1313 is abalahided from November 24, 2020.     n/b     n/b     Componation       1     11/2020P     Sonice convection for 9750 is granted with an exaluation 40 appercent effective November 24, 2020.     30%     941.10     Componation       1     Status     Sonice convection for 9750 is granted with an exaluation 40 appercent effective November 24, 2020.     30%     941.10     Componation                                                                                                    |   | 04/17/2023              |                 | Basic eligibility to Dependents' Educational A  | ssistance is established.                                          | n/a               |     | n/a                 | Compensation |   |
| 1     11/10/2020     Sprinke convection for FP3D is grated with an exaturities 40 sprinke effective Rowender's 4, 2020.     20%     9/11     Compensation       and conference requested ("Programs")     Compensation     Compensation     Compensation       and conference requested ("Programs")     Compensation     Compensation     Compensation       and conference requested ("Programs")     Compensation     Compensation     Compensation       and conference requested ("Programs")     Compensation     Compensation     Compensation       and conference requested ("Programs")     Compensation     Compensation     Compensation       and conference requested ("Programs")     Compensation     Compensation     Compensation       and conference requested ("Programs")     Compensation     Compensation     Compensation       and conference requested ("Programs")     Compensation     Compensation     Compensation       Compensation     Compensation     Compensation     Compensation     Compensation                                                                                                    |   | 11/02/2020              |                 | Eligibility to permanently and totally disabled | status under 38 U.S.C. 1151 is established from November 24, 2020. | n/a               |     | n/a                 | Compensation |   |
| al conference reguested ("Registred")<br>and solution reguested ("Registred")<br>and solution reference reguested ("Registred")<br>and solution reference registred ("Registred")<br>and solution reference registred ("Registred")<br>and solution reference reference reference refer | ) | 11/02/2020              |                 | Service connection for PTSD is granted with a   | n evaluation of 30 percent effective November 24, 2020.            | 30%               |     | 9411                | Compensation |   |
|                                                                                                    |   |                         | / Award No 01 / | vtification Date (mm/dd/yyyy)                   |                                                                    |                   |     |                     |              |   |

Step 3: Edits can be made to:

- Add or modify additional Prior Decisions; however, eligibility checks will not be performed.
- Add or modify Unidentified Issues.
- Modify or delete active issues.

The status of the following can be updated:

- Change the selection for "Informal conference requested."
- Change the selection for "Same station review requested."

Select the issue(s) to edit and click "Next."

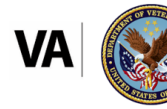

## **Office of Administrative Review** Editing Issues After AMA Decision Review Establishment

| iter Re                                                    | esults:                        |                                               |                                                                        |                                                                                                    |     |                      |                     |                |
|------------------------------------------------------------|--------------------------------|-----------------------------------------------|------------------------------------------------------------------------|----------------------------------------------------------------------------------------------------|-----|----------------------|---------------------|----------------|
| 2                                                          | Award Notification Date        | n                                             | Issue Name                                                             |                                                                                                    | ц   | Rating Percentage 14 | Diagnostic Codes 74 | Benefit Type 1 |
|                                                            | 04/17/2023                     |                                               | Service connection for the cause of death is gr                        | anted.                                                                                                    |     | n/a                  | n/a                 | Compensation   |
| 04/17/2023 Basic eligibility to Dependents                 |                                |                                               | Basic eligibility to Dependents' Educational Ar                        | ssistance is established.                                                                                                    | n/a | n/a                  | Compensation        |                |
| 11/02/2020 Eligibility to permanently and totally disabled |                                |                                               |                                                                        | status under 38 U.S.C. 1151 is established from November 24, 2020.                                                                                           |     | n/a                  | n/a                 | Compensation   |
| ~                                                          | 11/02/2020                     |                                               | Service connection for PTSD is granted with an                         | evaluation of 30 percent effective November 24, 2020.                                                                                                    |     | 30%                  | 9411                | Compensation   |
| Same                                                       | no<br>station review requested | Award N<br>Award N<br>01 /<br>Award N<br>04 / | btfication Date (mm/dd/yyyy)         ("Required)           i         / | Issue Yange ("Angunet)<br>Saue Name<br>Understitler (saue Added During Hold Facelion<br>Save Name<br>Understitler (save Added During Hold Facelion<br>Remove |     |                      |                     |                |

Step 4: Additional edits can be made on the next screen.

| Contentions Header                                                                                                    | y Confirmation                        |                                                                                                    |
|----------------------------------------------------------------------------------------------------|---------------------------------------|----------------------------------------------------------------------------------------------------|
| Service connection for the cause of death is granted                                                                                                    | - Edit                                | A                                                                                                    |
| Aver of totofication bate:<br>40.57/303<br>Overvinde time examples in the second second se | Beaking Type<br>Smild Connected Douth | Opt in for SOCISECT<br>O to O too<br>Sector 2000 Constant<br>- Sector 2000<br>Defend constraints<br>- Sector 2000<br>Associated ConstPlays tase                                                                                                    |
|                                                                                                    |                                       | folk-bit bioinstitutional for an analysis of polysis and for given white for given white for darks the analysis of the second second seco                                                                                                    |
| Basic eligibility to Dependents' Educational Assistan                                                                                                    | nce is established. Edit              |                                                                                                    |
| Award Notification Date:<br>04/17/2023<br>Override time restriction?<br>No 0 Yos                                                                                                    | Decision Type<br>Ancilary             | Option for SOCISSCT<br>One Ones<br>Select a WCCS Insue<br>Infect.                                                                                                    |
|                                                                                                    |                                       | Austria de Martin Index     Anno 1990     Anno 1990 |
|                                                                                                    |                                       | Rack Hert                                                                                                    |

Step 5: Make any applicable updates to the selected issues.

*Note:* Only active issues can be deleted from the decision review. If a Veteran or claimant requests to "Withdraw" the issue, please ensure the "Withdraw" option is selected.

Once the updates and/or changes are made, select "Next" to view a summary of the changes.

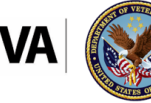

## **Office of Administrative Review** Editing Issues After AMA Decision Review Establishment

| Contentions Header                                                                                                    | Continuation<br>Continuition<br>Deality | Dept in fer SOCISIOC?     One O YPA     Select -     C     C     C     C     C     C     C     C     C     C     C     C     C     C     C     C     C     C |
|----------------------------------------------------------------------------------------------------|-----------------------------------------|----------------------------------------------------------------------------------------------------|
| Unicentities issue Acae During intake Las<br>Award wolfstand holes: Edit<br>23(2)224<br>Override line redshifted<br>0 se _ tso | Brotike Type<br>Unknown                 | Opi Infer SOCRECT<br>O Into O Yes<br>Select a VACO(5) Store<br>- Select - Contentions<br>- Select - Contentions<br>- Select - Contentions                    |
| Unidentified Issue Added During Modification East<br>Ameridationation bate: Edit<br>94(2)2203<br>Override time realisticato?   | Deciden Type:<br>Underson               | Ogt in for \$50(\$80(?)<br>○ to ○ trac<br>Statest WCU(5) trace<br>- Select - ♀<br>totat ↓                                                                    |

**Step 6:** Review the changes on the screen. If everything looks correct, select "Save" to save the changes.

| Contentions Header                                                                                                    |           |
|----------------------------------------------------------------------------------------------------|-----------|
|                                                                                                    |           |
| Silect Edit Summary Confirmation                                                                                                    |           |
| <ul> <li>A tracked term and special issue will be created for Informal Conference.</li> </ul>                                                                                                    | -         |
| Each new contention will include a Same Station Review special issue.                                                                                                    |           |
| Service connection for the cause of death is granted.                                                                                                    |           |
| This constraints will be invested.     This constraints will be invested.     This constraints will be invested.     This constraints will be charged for the status of each flatter that is more than 1 year from the data of dam.     The Option of the CSC 5505 will be charged for the status of the composition of charge manually w VECCS.     The Owned in the Status will be charged for the status of the composition of the composition of the comp |           |
| Basic eligibility to Dependents' Educational Assistance is established.                                                                                                    |           |
| A Contention will be created for this issue.                                                                                                    |           |
| Eligibility to permanently and totally disabled status under 38 U.S.C. 1151 is established from November 24, 2020.                                                                                                    |           |
| A Contention will be created for this issue.                                                                                                    |           |
| Service connection for PTSD is granted with an evaluation of 30 percent effective November 24, 2020.                                                                                                    |           |
| A Conternition will be created for this issue.                                                                                                    |           |
| Unidentified Issue Added During Intake (Example of Changing a Name)                                                                                                    |           |
| This contention remains eligible.     The name will be changed from name use. Understifted taxes Added During Instale     The cost in to GO SCO will be changed from take to back. Place make the corresponding change manually in VACO.5                                                                                                    |           |
| Unidentified Issue Added During Modification                                                                                                    |           |
| A Casteritor will be created for this issue.                                                                                                    |           |
|                                                                                                    | Back Save |
|                                                                                                    |           |
|                                                                                                    |           |
|                                                                                                    |           |
|                                                                                                    |           |
|                                                                                                    |           |
|                                                                                                    |           |

**Step 7:** A green banner will indicate that the updates were successfully saved.

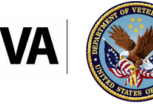

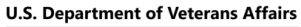

Veterans Benefits Administration Office of Administrative Review

# **Office of Administrative Review** Editing Issues After AMA Decision Review Establishment

| tentions I                     | Header                                                     |                                       |                                                |                   |  |      |
|--------------------------------|------------------------------------------------------------|---------------------------------------|------------------------------------------------|-------------------|--|------|
|                                |                                                            |                                       | Confirmation                                   |                   |  |      |
| Calactinas success             | fully shared                                               | Junnary                               | committee                                      |                   |  |      |
| A tracked item or              | denotial issue will be created                             | fee to fee me al Canafaranza          |                                                |                   |  |      |
| Same Station Rev               | iew has been removed. Please                               | manually remove the Same Station F    | Iview Special Issuels) from each contention    |                   |  |      |
| Service con                    | nection for the cau                                        | se of death is granted.               |                                                |                   |  |      |
| A Contention                   | will be created for this Issue.                            |                                       |                                                |                   |  |      |
| Basic eligib                   | ility to Dependents                                        | Educational Assistance                | is established.                                |                   |  |      |
| A Contention                   | will be created for this Issue.                            |                                       |                                                |                   |  |      |
| Eligibility to                 | permanently and                                            | totally disabled status u             | nder 38 U.S.C. 1151 is established from No     | ovember 24, 2020. |  |      |
| A Contention                   | will be created for this issue.                            |                                       |                                                |                   |  |      |
| Service con                    | nection for PTSD is                                        | granted with an evaluat               | ion of 30 percent effective November 24, 2     | 2020.             |  |      |
| A contention     This decision | will not be created.<br>I is ineligible for a decision rev | iew because the award notification da | te is more than 1 year from the date of claim. |                   |  |      |
| Added Unid                     | entified Issue                                             |                                       |                                                |                   |  |      |
| A Contention                   | will be created for this Issue.                            |                                       |                                                |                   |  |      |
|                                |                                                            |                                       |                                                |                   |  |      |
|                                |                                                            |                                       |                                                |                   |  | Back |
|                                |                                                            |                                       |                                                |                   |  |      |
|                                |                                                            |                                       |                                                |                   |  |      |
|                                |                                                            |                                       |                                                |                   |  |      |
|                                |                                                            |                                       |                                                |                   |  |      |
|                                |                                                            |                                       |                                                |                   |  |      |
|                                |                                                            |                                       |                                                |                   |  |      |

Step 8: Select "Close" to return to the Contentions UI in VBMS-Core.

#### **Other Resources**

- <u>VBMS</u>
- System Transition Crosswalk Claim Establishment from Caseflow to VBMS

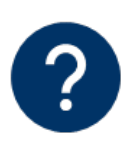

#### Questions

Discuss any questions on this Job Aid locally with peers, experts, quality staff, and/or management. Management may route any questions requiring OAR assistance to <u>OARADMIN.VBAWAS@va.gov</u>.

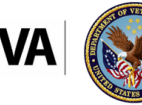

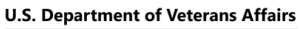

Veterans Benefits Administration Office of Administrative Review